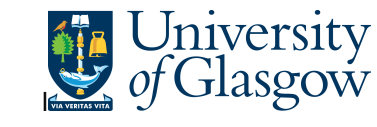

## **001 Transaction Subtotal by Account**

In Agresso there is s specific browser enquiry that allows you to check any transactions per account code with a subtotal.

- 1. Please note the results will depend on your access
- 2. Any Accrual information has been excluded from the results

## To open the specific Browser Enquiries:

Select the Reports Tab that can be found depending on how the user's individual menu is set up.

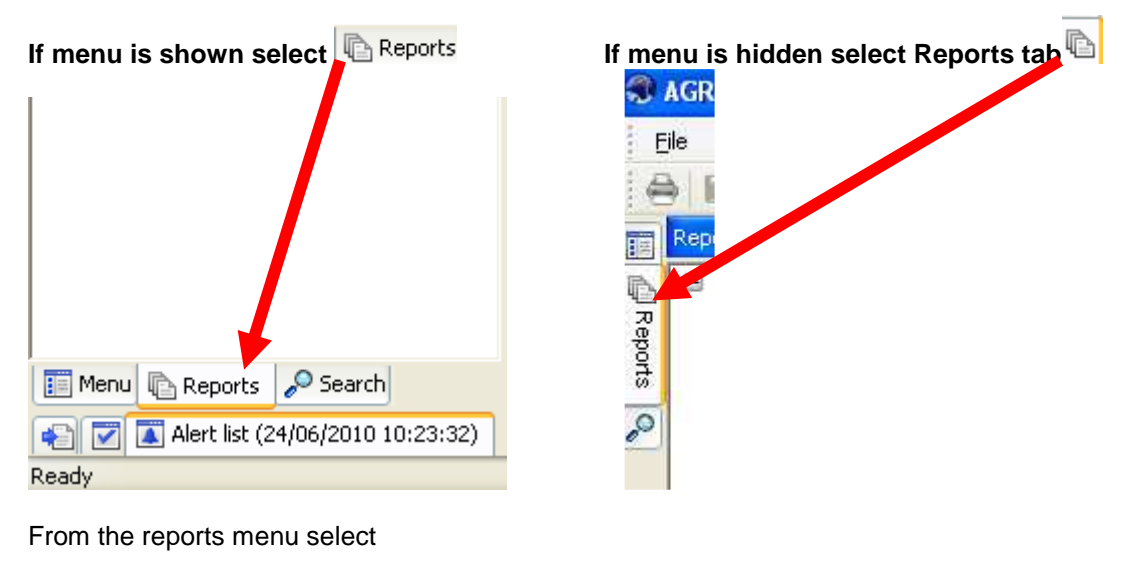

Clobal Reports

🙋 02- Transaction Details

1001 Transaction Subtotal by Account (double-click to open)

1. The following screen will be displayed:

|   | Column name | Туре    | From      | То     | OK     |
|---|-------------|---------|-----------|--------|--------|
| 1 | Sub-Project | like    | 141744-01 |        |        |
| 2 | Period      | between | 201501    | 201502 | Cancel |
|   |             |         |           |        |        |
|   |             |         |           |        |        |
|   |             |         |           |        |        |
|   |             |         |           |        |        |
|   |             |         |           |        |        |

- 2. Enter your Sub-Project Code and Period range you require
- 3. The details will of your result will appear:
- NB: If the results screen produces no value, then either:
- (a) The search criteria is inaccurate; e.g. Wrong Sub-Project code, or, wrong period range entered
- (b) There are no results for the particular search
- (c) You do not have access to the results

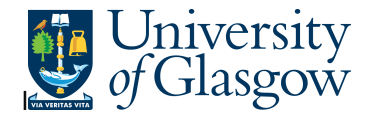

## 4. A list of results should appear:

| 2 001-Transaction Subtotal by ×                                                                                                    |                                |                           |            |              |        |         |                                   |          |             |    |                      |
|----------------------------------------------------------------------------------------------------|--------------------------------|---------------------------|------------|--------------|--------|---------|-----------------------------------|----------|-------------|----|----------------------|
| Print Receipt Add field Add/change expression Add relation Add flexi-field Add tree Expand base Delete field Delete all fields Search conditions Column format Sub total logic Properties Event setup Conditional formatting Add/change |                                |                           |            |              |        |         |                                   |          |             |    |                      |
|                                                                                                    | 1. Canada 2. Canada 3. Results |                           |            |              |        |         |                                   |          |             |    |                      |
| 1-3                                                                                                    | Transaction Type               | Transaction Type(T)       | TransNo    | tra/inv date | Period | Account | Account(T)                        | Costc    | Sub-Project | тс |                      |
| 1                                                                                                    | RV                             | Reversing Journal         | 3000111461 | 05/08/2014   | 201501 | 6440    | OTHER LABORATORY SUPPLIES/SERVICE | 90206000 | 141744-01   | 0  | Cancelled 140805 30  |
| 2                                                                                                    | G                              | GL lournals               | 3000111268 | 01/08/2014   | 201501 | 6440    | OTHER LABORATORY SUPPLIES/SERVICE | 90206000 | 141744-01   | 0  | (Dr Maria Jackson) M |
| 51                                                                                                    |                                |                           |            |              |        | 6440    | OTHER LABORATORY SUPPLIES/SERVICE |          |             |    | (erriche sectori)    |
| 4                                                                                                    | GL                             | GL Journals               | 3000112893 | 10/09/2014   | 201502 | 6530    | COMPUTER SOFTWARE/LICENCE PURCH   | 90206000 | 141744-01   | 0  | R31707 PROJECT LI    |
| Σ1                                                                                                    |                                |                           |            |              |        | 6530    | COMPUTER SOFTWARE/LICENCE PURCH   |          |             | -  |                      |
| 6                                                                                                    | IE                             | Posting Incoming Invoices | 670032550  | 04/08/2014   | 201501 | 6540    | OTHER COMPUTING COSTS             | 90206000 | 141744-01   | AS | LENOVO THINK CENT    |
| Σ1                                                                                                    |                                |                           |            |              |        | 6540    | OTHER COMPUTING COSTS             |          |             |    |                      |
| 8                                                                                                    | GL                             | GL Journals               | 3000112220 | 26/08/2014   | 201501 | 6550    | DATA INFORMATION SERVICES         | 90206000 | 141744-01   | 0  | RQ31702/Server Cer   |
| Σ1                                                                                                    |                                |                           |            |              |        | 6550    | DATA INFORMATION SERVICES         |          |             |    |                      |
| 10                                                                                                    | IE                             | Posting Incoming Invoices | 670036822  | 26/08/2014   | 201502 | 6740    | OTHER EQUIPMENT                   | 90206000 | 141744-01   | AS | STARTECH DVI SING    |
| Σ1                                                                                                    |                                |                           |            |              |        | 6740    | OTHER EQUIPMENT                   |          |             |    |                      |
| 12                                                                                                    | ! GL                           | GL Journals               | 3000112451 | 29/08/2014   | 201501 | 7560    | TRAINING COURSES                  | 90206000 | 141744-01   | 0  | 2D FIRST AID REF C   |
| Σ1                                                                                                    | -                              |                           |            |              |        | 7560    | TRAINING COURSES                  |          |             |    |                      |
| 14                                                                                                    | IE                             | Posting Incoming Invoices | 670041521  | 18/08/2014   | 201502 | 8050    | CONSULTANCY & PROFESSIONAL SERVIO | 90206000 | 141744-01   | AS | RECRUITMENT FEE K    |
| Σ1                                                                                                    |                                |                           |            |              |        | 8050    | CONSULTANCY & PROFESSIONAL SERVIO |          |             |    |                      |
| Σ                                                                                                    |                                |                           |            |              |        |         |                                   |          |             |    |                      |

- 5. These are the descriptions of the fields:
  - **1.** Transaction Type and Text(T) This indicates the type of transaction and description
  - 2. TransNo. This is the Agresso generated transaction number for the invoice transaction
  - **3.** Tra/Inv. date This is either the date the transaction was entered onto Agresso, or, depending on the type of transaction (invoices), the invoice date.
  - 4. Period This is the period in which the transaction was entered onto Agresso
  - 5. Account code and text (T) The account code and description. There is a subtotal per account code highlighted in yellow.
  - 6. Costc The cost centre associated to the Sub-Project
  - 7. Sub-Project The Sub-Project requested when running the enquiry.
  - **8.** TC The Tax Code for the Transaction.
  - **9.** Text This is the description of the transaction
  - **10.** Amount This is the amount of the transaction. Positive amount = Expenditure Negative amount = Income
  - **11.** Supplier/Customer(T) *If applicable* -The supplier or Customer of the transaction this depends on the type of transaction if a supplier or customer is involved.
  - **12.** OrderNo. *If applicable* The order number that was raised if the transaction is an invoice payment.
  - **13.** InvoiceNo. *If applicable* The invoice number that was raised if the transaction is an invoice payment.

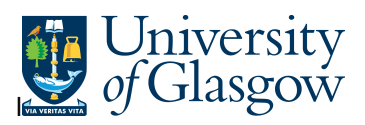

6. If the transaction has an invoice number the scanned invoice can be viewed by clicking on the Documents Icon

This will open the following screen:

1. Click on the EI02 Purchase Invoices Folder

|                                                                                                    |                                                                                                    | 2.                   | Double Cli        | ck on Invoic    | e to view the Invoice        |
|----------------------------------------------------------------------------------------------------|----------------------------------------------------------------------------------------------------|----------------------|-------------------|-----------------|------------------------------|
| YTDBAL - YTD Project Ba                                                                                                    | ance 🛛 🖭 YTDBAL - Y                                                                                      | TD Project Balance ( | zoom) 🗾 Docu      | ment archive    |                              |
| New document type Docu                                                                                                    | nent type properties                                                                                     | Create new docume    | ent from template | Add existing do | cument Check out Check in    |
| Library: P1 (Universi<br>GL Period (2009) GL Period (2009) Posting Order In EI02 Purches Registered _r Template Posting Order In | y of Glasgow)<br>6)<br>voice (700018703)<br>e Invoices<br>purchase_invoices<br>as<br>voice (700018703,1) |                      |                   | File            | De<br>-4C4A-43a7-913E-267 {7 |
| 10 1 1 11 1                                                                                                    |                                                                                                    |                      |                   |                 |                              |

If blank then no invoice has been scanned against the transaction

This will then show the Invoice details of the transaction.

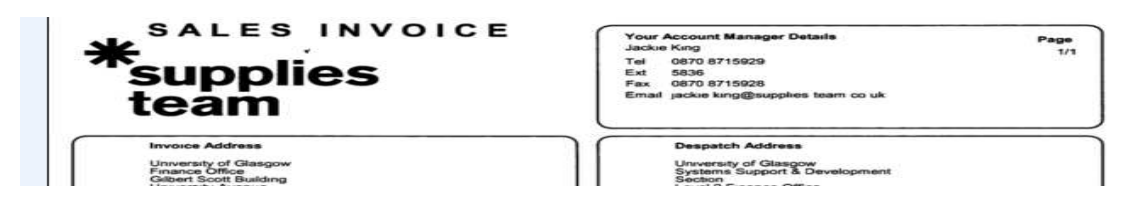